ダウンロードしたいアイコン項目の位置にカーソルを移動します。
マウスポインタが (m) に変わったら、マウスの右ボタンをクリックします。

| 提出書類ダウンロード                                                                                                    |                      |
|----------------------------------------------------------------------------------------------------|----------------------|
| 安全かつ健全な労働環境を整備し、効率的に業務を推進するため、協力各社に書類の提出をお願いしていま<br>す。まず初めに下記よく書類一覧をダウンロード後、取扱要領をお読みのうえ、下記の書類一覧と提出時期を                                                                                                    | ≻協力会社の皆様へ            |
| ご確認いたださ、確実にご提出くださいますようお願い致します。                                                                                                    | > 社会保険等未加入業者との下請契約につ |
| ダウンロードができない場合、ブラウザをインターネットエクスプローラーにてお試し下さるようお願い致し<br>ます。                                                                                                    | いて                   |
|                                                                                                    | > 茨城県発注工事に係る社会保険未加入対 |
| 安全衛生開係提出書類一式を                                                                                                    | æ                    |
| [ダウンロード (.zip形式) [メダウンロード (.zip形式) [メリカンロード (.zip形式) [メリカンロード (.zip形式) [メリカンロード (.zip形式) [メリカンロード (.zip形式) [メリカンロード (.zip形式) [メリカンロード (.zip形式) [メリカンロード (.zip形式) [メリカンロード (.zip形式) [ [ | ≻提出書類ダウンロード          |

右クリックするとショートカットメニューが表示されます。

|        | 安全衛失関係提出書   | 246 20                                     |   |
|--------|-------------|--------------------------------------------|---|
|        | ⊠ダウンローァ (.z | 新しいタブで開く<br>新しいウィンドウで開く<br>シークレット ウィンドウで開く | > |
|        |             | 名前を付けてリンク先を保存…<br>リンクのアドレスをコピー             |   |
| 提出書類一覧 |             | 検証                                         |   |

③ ショートカットメニューから「名前を付けてリンク先を保存」をクリックします。

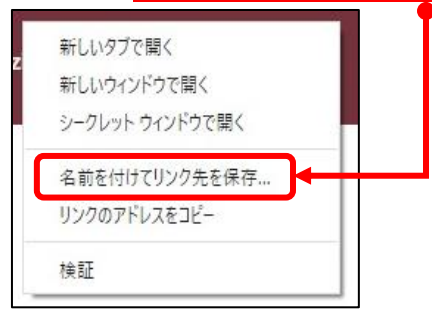

 ④ 名前を付けて保存のダイアログボックスが表示されたら、保存場所・任意の名前を付けて 保存をクリックします。

|          | ④ 名前を付けて保存         |                              |             | ×                 |            |
|----------|--------------------|------------------------------|-------------|-------------------|------------|
| 。<br>交九章 | ← → ~ ↑ ■ → PC     | » デスクトップ »                   | v ð <u></u> | <del>To t</del> 荣 |            |
| をダウ      | 整理 ▼ 新しいフォルダー      |                              |             | 80 - 80           |            |
| ださい      | 🕹 ダウンロード  🖈 ^      | 名前 ^                         | 更新日時        | 種類 ^              |            |
|          | 🕅 F#1X7F 🗶         | <b></b>                      |             | ファイル フォルら         | 業者との下請契約に1 |
| ラウサ      | 🔀 ピクチャ 🔹           |                              |             | ファイル フォルら         |            |
|          |                    |                              |             | ファイル フォルら         |            |
|          |                    |                              |             | ファイル フォルら         |            |
|          |                    |                              |             | ファイル フォルタ         | 係る社会保障表加入す |
|          |                    |                              |             | ファイル フォルタ         |            |
|          | OneDrive           |                              |             | ファイル フォルス         |            |
|          |                    |                              |             | ファイル フォルタ         |            |
|          | PC                 |                              |             | 8 77411 7×11.4 ¥  |            |
|          |                    |                              |             | *                 | - F        |
|          | ファイル名(N ogura_a    | nzen_syorui_2016.4.1.zip     |             |                   |            |
|          | ファイルの推想(T): Compre | ssed (zinned) Folder (*.zin) |             | ~                 |            |

⑤ 画面左下あたりに下図のようなメッセージが表示されたら、▲をクリック。

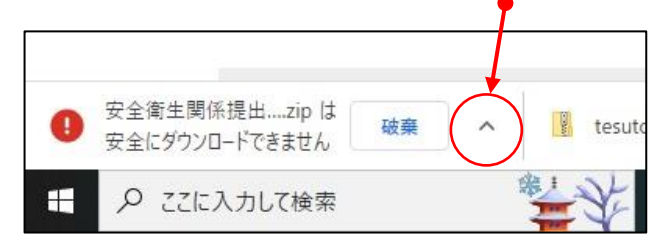

- ⑦ 保存した名前が表示されます。

|   | ο           |         |
|---|-------------|---------|
|   | 安全衛生関係提出zip |         |
| - | ₽ ここに入力して検索 | • الناخ |

⑧ ④で選択した場所に表示されます。(ここではデスクトップに保存しています。)

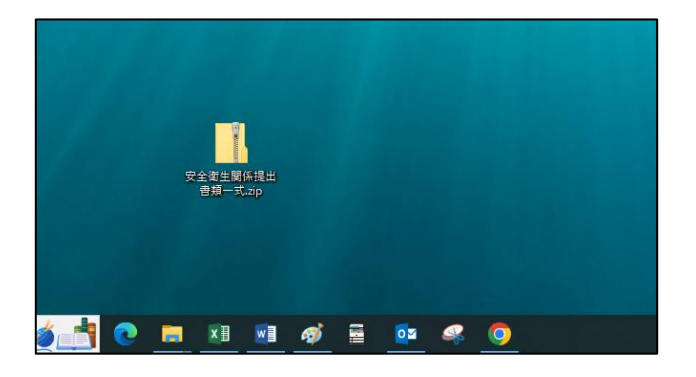

以上、Google Chrome でのダウンロード方法となります。